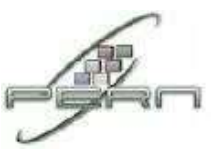

# <u>Connecting to The HEC Smart University Wireless Network</u> <u>using Windows 10</u>

1. Select the icon to access the internet from the task bar in the lower-right. You will see an icon that will look like one of the images below.

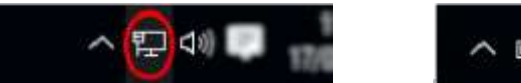

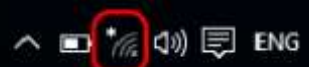

## Fig 1 – Wireless/network icon

2.Select HEC Smart University from the list of available Networks and select Connect.

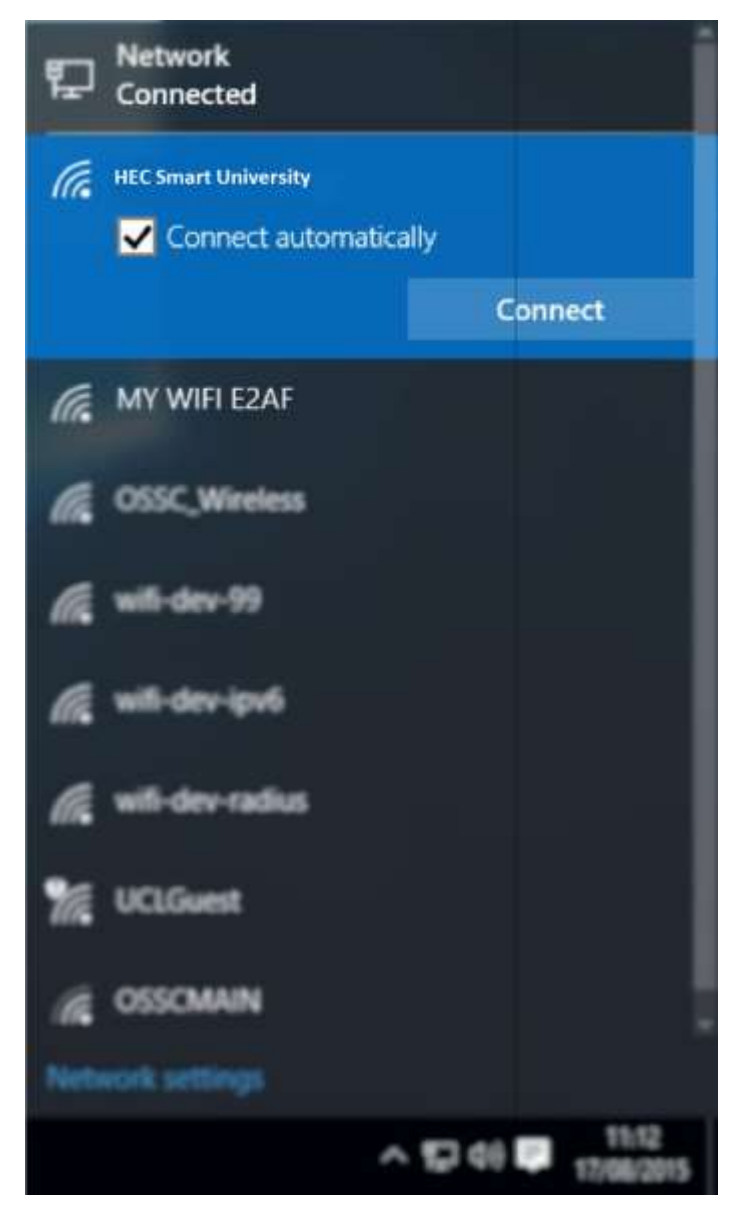

## Fig 2 - connect to "HEC Smart University"

**3.** Enter your Institute User ID and password. Your user ID **must** be appended with **@hec.gov.pk** (e.g. <u>test@hec.gov.pk</u> or test@pern.edu.pk).

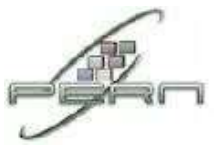

÷ Settings × **NETWORK & INTERNET** 0 Find a setting R Wi-Ei Wi-Fi Data usage **HEC Smart University** VPN Continue connecting? If you expect to find eduroam in this location, go ahead Dial-up and connect. Otherwise, it may be a different network with the same name. Ethernet Hide certificate details Proxy Server thumbprint: 71 64 19 08 DB 65 28 1C 8A 66 AC 8B E5 4D B9 6A 6E 0F 9F 06 Connect Cancel MY WIFI EZAF

Fig 3 - enter your credentials4. You will be prompted to continue connecting. Select Connect.

#### Fig 4 – continue connecting

5. If successfully authenticated the status will change to **Connected** (may briefly display **Limited**). You will now be connected to the "HEC Smart University" service.

| € Setings           |                      |            |                | - 70 | - | ×  |
|---------------------|----------------------|------------|----------------|------|---|----|
| INETWORK & INTERNET |                      |            | Find a setting |      |   | ,p |
| Wi-Fi               | Wi-Fi                |            |                |      |   | ĺ  |
| Data usage          | HEC Smart University |            |                |      |   |    |
| VPN                 | Connected            |            |                |      |   |    |
| Dial-up             |                      | Disconnect |                |      |   |    |
| Ethernet            | MY WIFI EZAF         |            |                |      |   |    |

#### Fig 5 – successfully added network

Your credentials should now be stored and you will only be prompted again when your password is changed.